# 商品付属分バージョンアップ SD 送付サービス(有償)

バージョンアップ手順書

ラベル添付

#### <対象機種>

AVIC-CE902AL II / CE902VE II / CE902VO II / CE902NO II / CE902ES II / CE902ST II / CL902XS II /CZ902XS II

AVIC-CE902ALII/CE902VEII/CE902VOII/CE902NOII/CE902ESII/CE902STII/CL902XSII/ CZ902XSI

※上記対象機種以外のバージョンアップはできません。

#### はじめにお読みください

- ・本製品は1台分のバージョンアップが可能です。2台以上のバージョンアップを行う場合は、必要台 数分ご購入ください。
- •本製品でバージョンアップを行うと、これまでご使用のバージョンへ戻すことはできません。
- ナビゲーションのアフターサービスを行う際に本製品が必要となる場合があります。バージョンアッ プ後は大切に保管してください。

#### 〈各窓口へお問い合わせ時のご注意〉

0120」で始まる電話番号は、携帯電話 · PHS · 一部の I P電話などからは、ご使用になれません。 ※《サイバーナビ:バージョンアップ、ダウンロード、スマートアップテート操作、MapFan 会員 ID 連携登録相談》を除く 携帯電話・PHSからは、ナビダイヤル、または IP 電話をご利用ください。(通話料がかかります) 正確なご相談対応のために折り返しお電話をさせていただくことがございますので発信者番号の通知にご協力いただきますようお 願いいたします

#### カスタマーサポートセンター ※記載内容は、予告なく変更させていただくことがありますのでお客様サポートサイトもご活用ください。

■お客様サポートサイト ■商品についてのよくあるお問い合わせ(FAQ) https://pioneer.jp/rd/support/ https://pioneer.jp/rd/support/faq/ 《カーオーディオ、カーナビゲーション商品》※受付時間はお客様サポートサイトでご確認ください ■電話 【固定電話から】 0120-944-111 (無料) 【携帯電話・PHSから】 050-3820-7540(IP電話・有料) または 0570-037-600(ナビダイヤル・有料) ※カーナビゲーションの訪問宅電話番号検索機能に関する個人情報の削除などはこちらの窓口で承っております

■ファックス 0570-037-602(ナビダイヤル·有料)

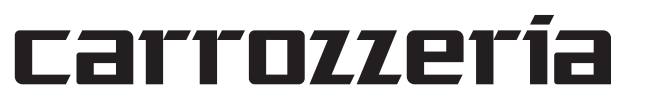

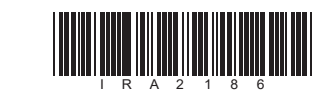

| <b>ハーションアッフの流れ</b><br>バージョンアップは、次のような流れになります。                                     |          |                                   |          |                                                                                             |
|-----------------------------------------------------------------------------------|----------|-----------------------------------|----------|---------------------------------------------------------------------------------------------|
| ステップ 1                                                                            |          | ステップ2                             |          | ステップ3                                                                                       |
| 地図 SD メモリカードの<br>交換                                                               | <b>→</b> | バージョンの確認                          | <b>→</b> | 設定値の再設定                                                                                     |
| ナビゲーション本体に<br>内蔵されている地図 SD<br>メモリカードを取り外<br>し、本製品の地図更新<br>用 SD メモリカードに<br>差し替えます。 |          | 正しくバージョンアッ<br>プされていることを確<br>認します。 |          | 地図 SD メモリカード<br>交換後、ナビゲーショ<br>ンに保存されている-<br>部の情報・設定・履歴<br>が失われます。必要に<br>応じて再設定を行って<br>ください。 |

# バージョンアップ後について

地図 SD メモリカードの交換を行うと、下記の情報は消去される場合があります。必要に応じ て再設定を行ってください。

- ・HOME/メニュー画面のレイアウト位置設定
- ライブインフォ情報履歴

本ソフトウェアを使用する際は、下記の内容をよくお読みになり同意 のうえ使用してください。

#### ソフトウェア使用許諾契約

本契約は、パイオニア株式会社(以下弊社といい ます)が、お客様に提供するナビゲーション用、 商品付属分バージョンアップ SD 送付サービス(有 償)(以下本ソフトウェアといいます)の使用権の (償)(以下本ソフトウェアといいます)の使用権の 許諾に関して定めるものです。 お客様は、本ソフトウェアを使用するに先立って、 本契約の内容をよくお読みになり、本契約にご同 意いただいた上で使用してください。お客様が、 本ソフトウェアを使用された場合、本契約にご同意 されたものとみなされます。本契約にご同意いた だけない場合には、本ソフトウェアをご使用にな ることはできません。

# 第1条(本ソフトウェア)

- 本ソフトウェアは、対象機種専用のバージョンアッ プソフトウェアです。 第2条 (本ソフトウェアのインストール)
- 22条(本ンノトウェアのインストール)
   お客様は、対象機種1台に限り本ソフトウェ アをインストールし、かかる対象機種におい て本ソフトウェアを使用することができます。
   お客様が、複数の対象機種にホソフトウェアを インストールすることを希望される場合、こ れと同数のソフトウェアをご購入いただく必 要があります。
- 要があります。
- 金がのります。 第3条(インストールの所要時間) 本ソフトウェアのインストールに要する時間は対 象機種によって異なります。 本バージョンアップ手順書の、「バージョンアップ の所要時間」をご確認ください。
- 第4条(制限事項) 対象機種ヘインストールした後の本ソフトウェ アを同一の対象機種に再インストールし、あ るいは他の対象機種にインストールすること
- るいは他の対象機種にインストール9 るここ はできません。 2. お客様は、本ソフトウェアの複製物を作成し、 または配布してはなりません。また、お客様は、 本ソフトウェアの改変、本ソフトウェアの二 次的著作物の頒布又は作成等をすることはで きず、さらに、逆コンパイル、逆アセンブルし、 その他、人間の覚知可能な形態に変更するこ とたでまません。 ともできません。
- こもできません。
  第5条(権利の帰属等)
  1. 本ソフトウェアに関する著作権その他一切の知的財産権は、弊社、ジオテクノロジーズ株式会社(以下「ジオテクノロジーズ」といいます)またはその他の権利者に帰属します。
  2. 利用者は、本ソフトウェアが著作権法及びその他知的財産権に関する法律に基づき保護されている著作物等であることを認識し、その権利を侵害する一切の行為を行わないものとします。

#### 第6条(免責) 1.

- 2.
- 条(免責) .弊社及びジオテクノロジーズ(以下弊社等といいます)は、本ソフトウェアに関し、正確性、完全性、有用性、特定目的への合致等について、何らの保証をするものではありません。 .弊社等は、理由のいかんを問わず、本ソフトウェアを利用または利用できなかったことに起因して利用者及び第三者に生じた特別損害、付随的損害、間接損害、派生的損害に関し、一切責任を負わないものとします。 .本契約および本ソフトウェアに関連して弊社がお客様に対して負担する損害賠償責任は、現実にお客様に生した通常・直接の損害に限るものとします。 .本契約および本ソフトウェアに関連して弊社がお客様に生した意常、直接の損害に限るものとし、弊社に故意又は重大な過失がない限り、本ソフトウェアについてお客様が実際に支払った対価の額を上限とします。 З. に支払った対価の額を上限とします。
- 第7条(解除·損害賠償)
- 弊社は、お客様が本契約に違反した場合、何ら 1. 7年116、00名味が7年2年11年2007~毎期26日の1000 の通知・催告をすることなく、本契約を解除 するとともに、これにより生じた損害の賠償 を請求することができるものとします。 前項の場合、お客様は、本ソフトウェアの使 用を直ちに終了するとともに、本ソフトウェ
- 2. を記録した媒体を弊社に返却するものとし ます。

以上

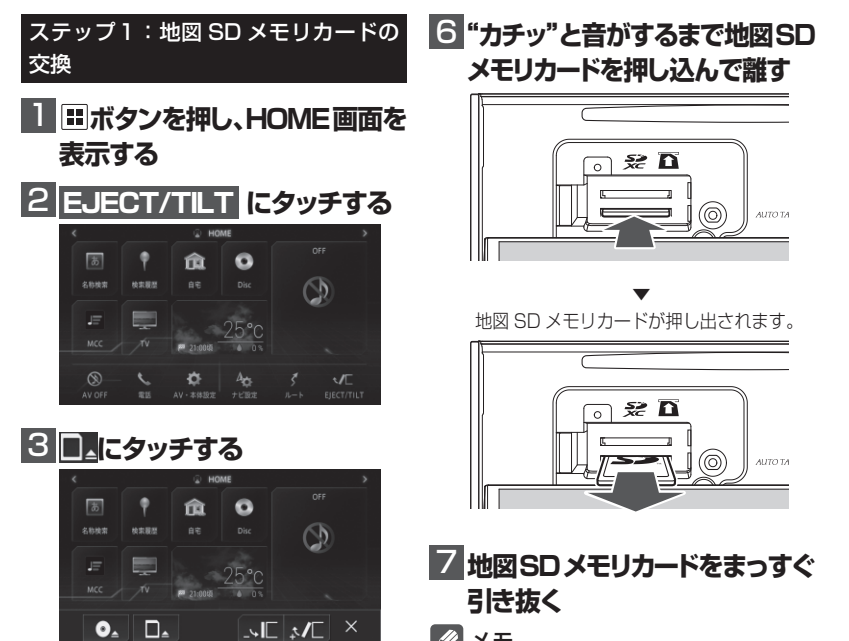

1

文字入力全般

- ・設定中のルート、学習ルート探索、オートリルート履歴、走行軌跡
- ・ FM 多重 VICS の放送局選択
- ・AV ソースの再生位置、再生方法選択

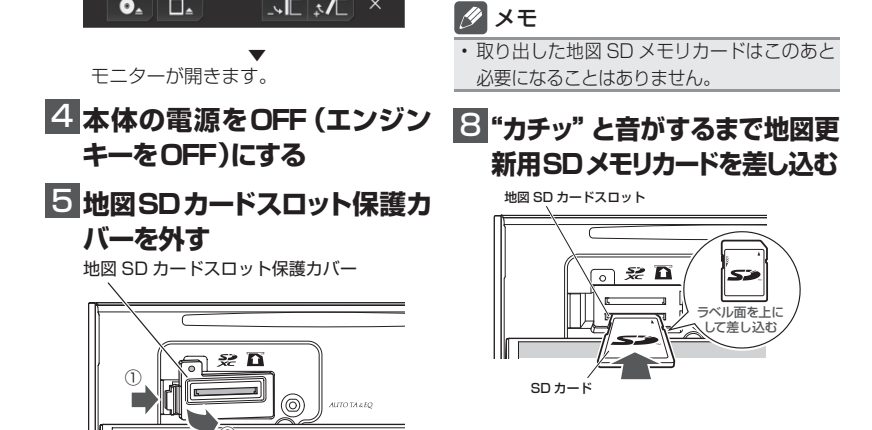

3

### 9 地図SDカードスロット保護カ ステップ2:バージョンの確認 バーを閉じる

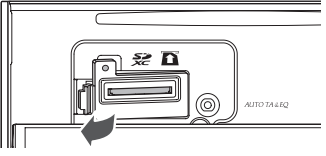

正常に閉じると"カチッ"と音がします。

#### □□本体の電源をON (エンジン キーをON)にする

※ AVIC-CL902XS II /CE902 IIシリー ズおよび AVIC-CL902XSI/CE902Iシ リーズをご使用のお客様へ

電源を ON すると引き続き、自動でシステ ムアップデートが開始されます。

システムアップデートには 15 分程度かか ります。その間はエンジンを切るなど電源 を落とさないでください。また、モニター を閉じることはできません。

更新が完了するとナビゲーションは自動で 再記動します。

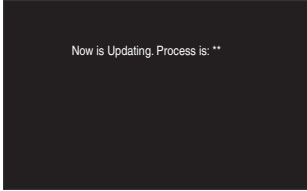

更新中のナビゲーション画面

(『\*\*』には、0~100まで表示されます。) (AVIC-CZ902XS IIおよび AVIC-CZ902XSIは、システムアップデート は行われません。手順11へ進んでくだ さい。)

# 11 CLOSE にタッチする

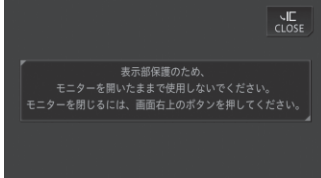

モニターが閉じます。 以上でバージョンアップは完了です。

4

#### 保証規定

- ・バージョンアップを実施したことにより、お 買上げいただいたナビゲーション本体の保 証期間が変更、または延長されるものでは ありません。あらかじめご了承ください。
- ・弊社は、本製品に収録された地図データ等 が完全・正確であること、および本製品が お客様の特定目的へ合致することを保証す るものではありません。
- ・本製品の使用にあたり、お客様又はその他 の方にいかなる損害が発生したとしても、 弊社は補償するものではありません。

バージョンアップ後は、ナビゲーション画面 で正しくバージョンアップされていることを 確認します。

# バージョンを確認する

バージョンアップ後は、次の手順でナビゲー ション本体のバージョンを確認してください。

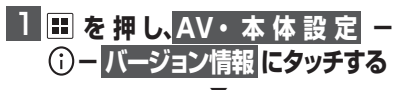

ナビゲーション本体のバージョン情報が 表示されます。

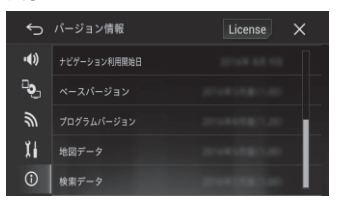

#### 2 地図データバージョンを確認 する

地図データバージョンが、別紙の「地図バー ジョン通知書」に記載されたものと同じで あることを確認してください。

#### ステップ 3:設定値の再設定

地図 SD メモリカード交換後、MSV/SD 関 連などナビゲーションに保存されている一部 の設定・履歴が初期化されます。必要に応じ て再設定を行ってください。

#### マルチドライブアシストユニット(以下、MAユニット)の バージョンアップ (MAユニット(ND-MA1)をご使用の方のみ対象)

## MA ユニットのバージョンアップを行う

MA ユニットのバージョンが古い場合、MA ユニット更新開始確認メッセージが表示され ます。次の手順で MA ユニットのバージョン アップを行ってください。

# 1 エンジンを再始動する

2 「新しいMAユニットのバージョ ンアップデータが見つかりまし た。更新を開始します。よろ しいですか?」が表示されたら はい にタッチする

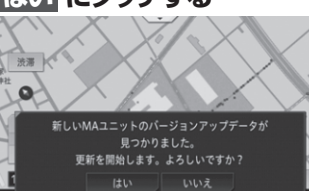

MA ユニットへのデータの転送が始まり ます。

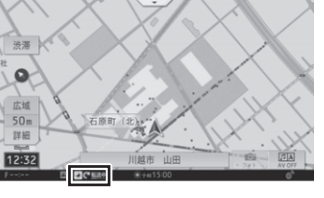

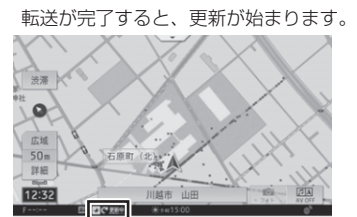

MAユニットの更新が完了すると、MA ユニットは自動で再起動を行います。 バージョンアップが終了すると、更新完 了メッセージが表示されます。

#### ご注意

・転送中および更新中は、エンジンを切るな ど電源を落とさないでください。正常に動 作しなくなる可能性があります。 MA ユニットの更新には、約5分かかりま す。

#### 🖉 メモ

・MAユニット更新中は、ドライブサポート機 能、ドライブレコーダー機能、ライブカーセ キュリティ機能など、MA ユニットの機能は 動作しません。

## 3 確認 にタッチする

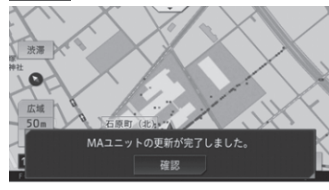

以上で MA ユニットのバージョンアップ は完了です。

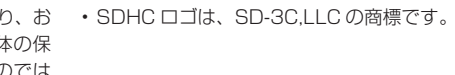

商標

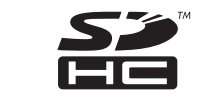

・Gracenote 及び Gracenote ロゴとロゴ タイプは、米国およびその他の国における Gracenote Inc. の登録商標または商標です。

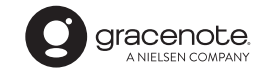

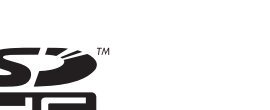

▼

5

パイオニア株式会社 〒113-0021 東京都文京区本駒込2-28-8 文京グリーンコート

© パイオニア株式会社 2022 < KFWZ22B > < IRA2186-A >

6